# Informatique : Insertion d'illustrations

#### 1. <u>Rappel :</u>

Dans la barre d'outils, clique sur INSERTION.

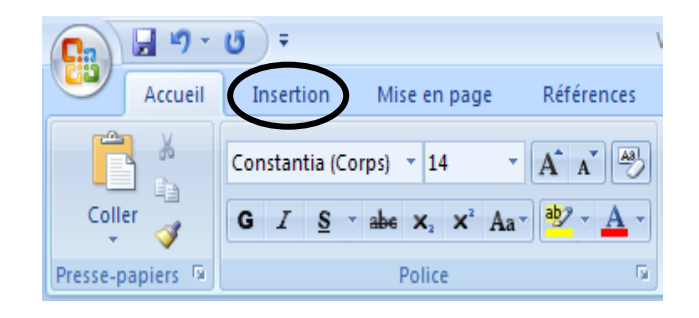

# \* <u>Tu peux insérer une forme :</u>

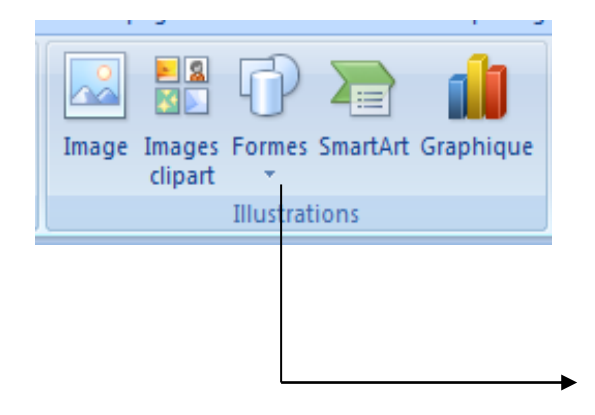

Lorsque tu cliques sur « formes », une fenêtre s'ouvre. Tu peux alors choisir la forme que tu souhaites en cliquant dessus.

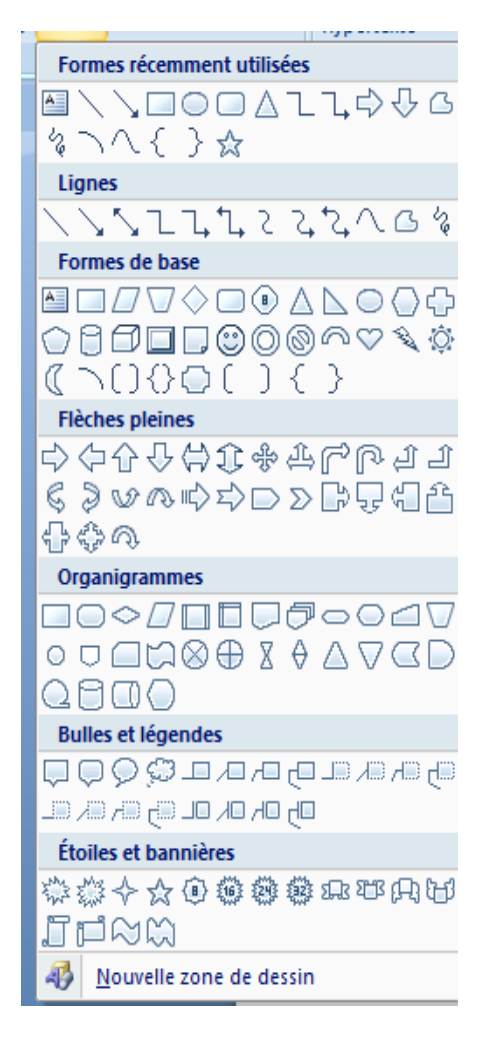

**Pour insérer du texte dans une forme**, clique pour sélectionner la forme. Tu cliques sur le bouton droit de la souris. Une fenêtre

| ¥   | Cou <u>p</u> er                             |   |  |  |
|-----|---------------------------------------------|---|--|--|
|     | <u>C</u> opier                              |   |  |  |
| 8   | C <u>o</u> ller                             |   |  |  |
|     | Ajouter du <u>t</u> exte                    |   |  |  |
|     | <u>G</u> roupe                              | F |  |  |
|     | Or <u>d</u> re                              | F |  |  |
| - 😣 | Lien hypertexte                             |   |  |  |
|     | Dé <u>f</u> inir comme attributs par défaut |   |  |  |
| 3   | <u>F</u> ormat de la forme automatique      |   |  |  |

Clique sur « ajouter du texte ». Le curseur se place dans la forme et tu peux taper ton texte.

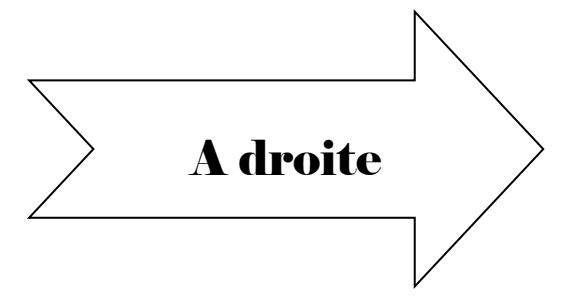

Entraine-toi !

s'ouvre :

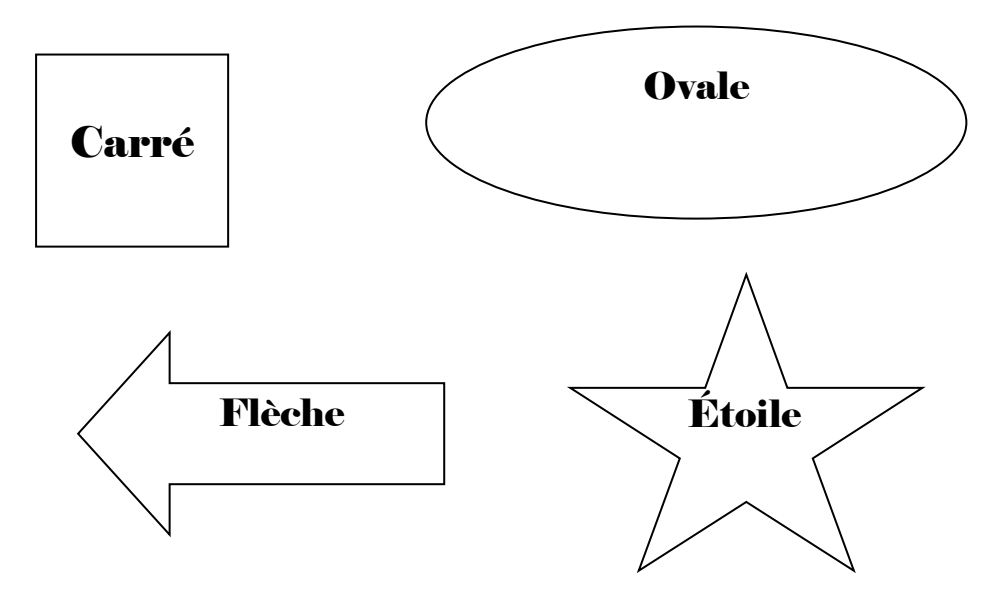

## \* <u>Tu peux insérer une image:</u>

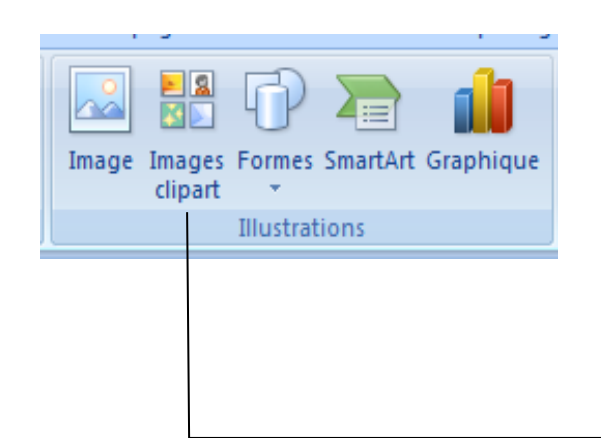

Lorsque tu cliques sur « images clipart », une fenêtre s'ouvre à droite de ton écran. Tu dois alors écrire un mot dans la case « rechercher » et cliquer sur OK. Les images se placent dans la case blanche. Tu choisis ton image en cliquant dessus.

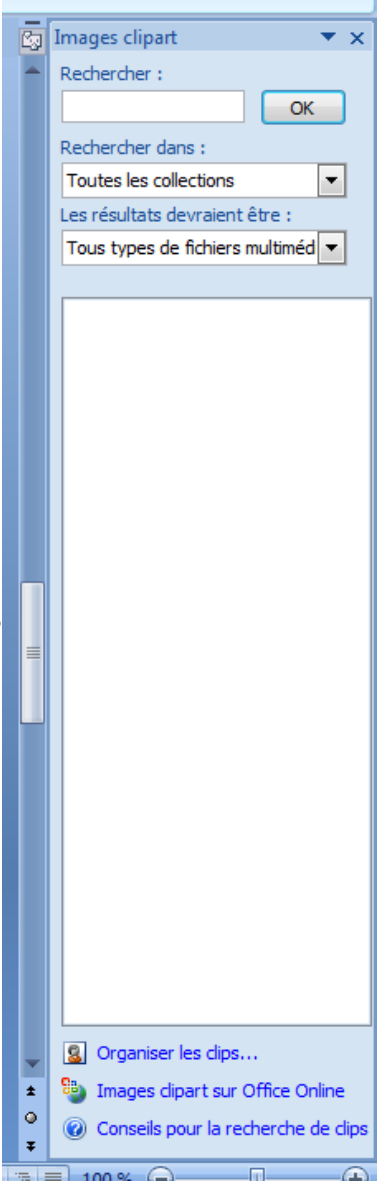

#### Entraine-toi !

Inscris dans la case « rechercher »

| * | Rechercher : |    | les mots suivants |
|---|--------------|----|-------------------|
|   |              | ОК |                   |

et choisis l'image que tu désires insérer.

Mots : animal – véhicule – ballon – fête - nourriture

#### 2. Observe la barre d'outils :

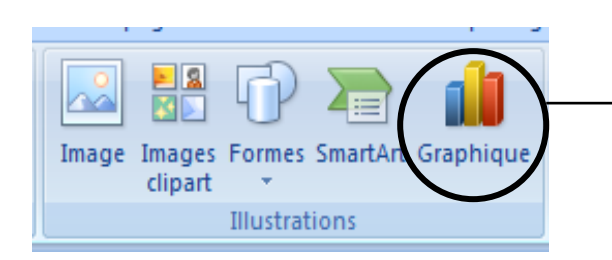

Tu peux réaliser des graphiques.

Lorsque tu cliques sur « graphique », une fenêtre s'ouvre...

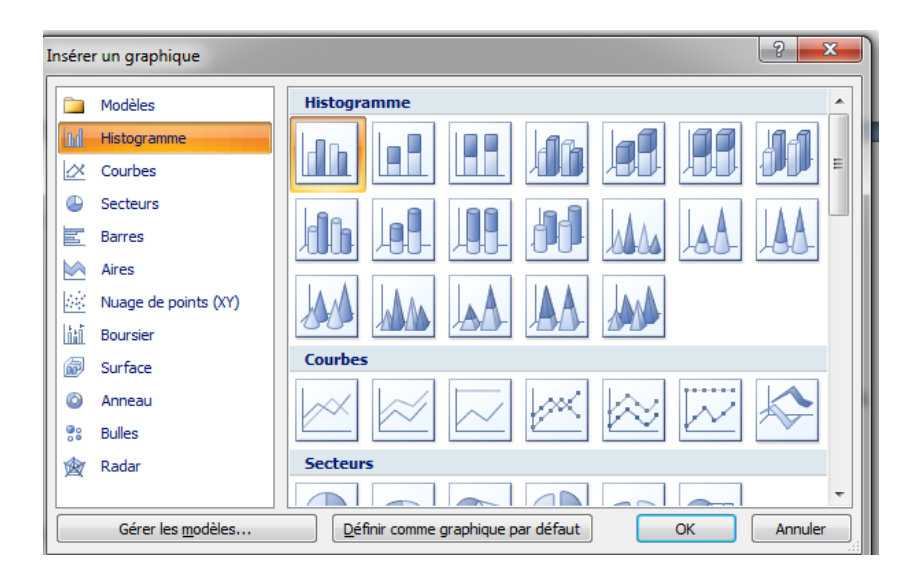

Il existe différentes sortes de graphiques : histogramme (bâtonnets), courbes, secteurs (disques)... Pour insérer un graphique, tu dois d'abord choisir le graphique et cliquer sur OK. Une page s'ouvre. Il s'agit d'un autre programme : EXCEL. Tu peux alors inscrire des données afin de créer ton graphique.

#### Exemples :

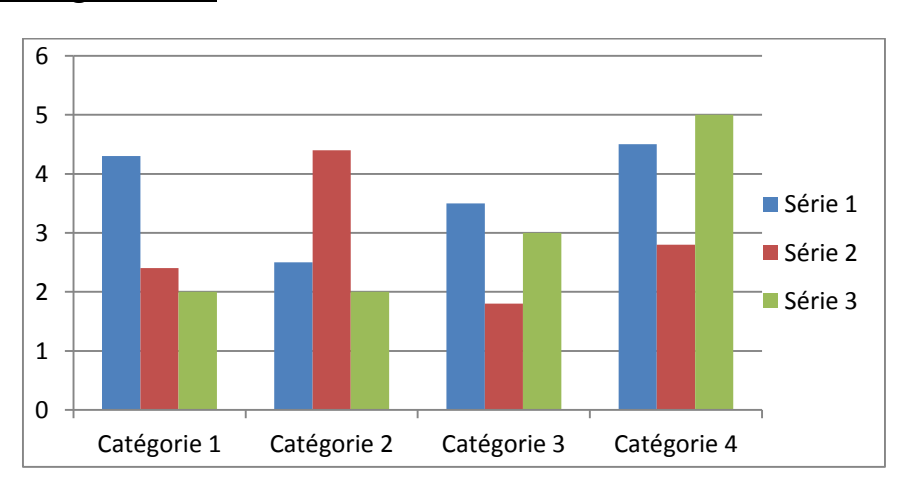

• <u>Un histogramme :</u>

## • Des courbes :

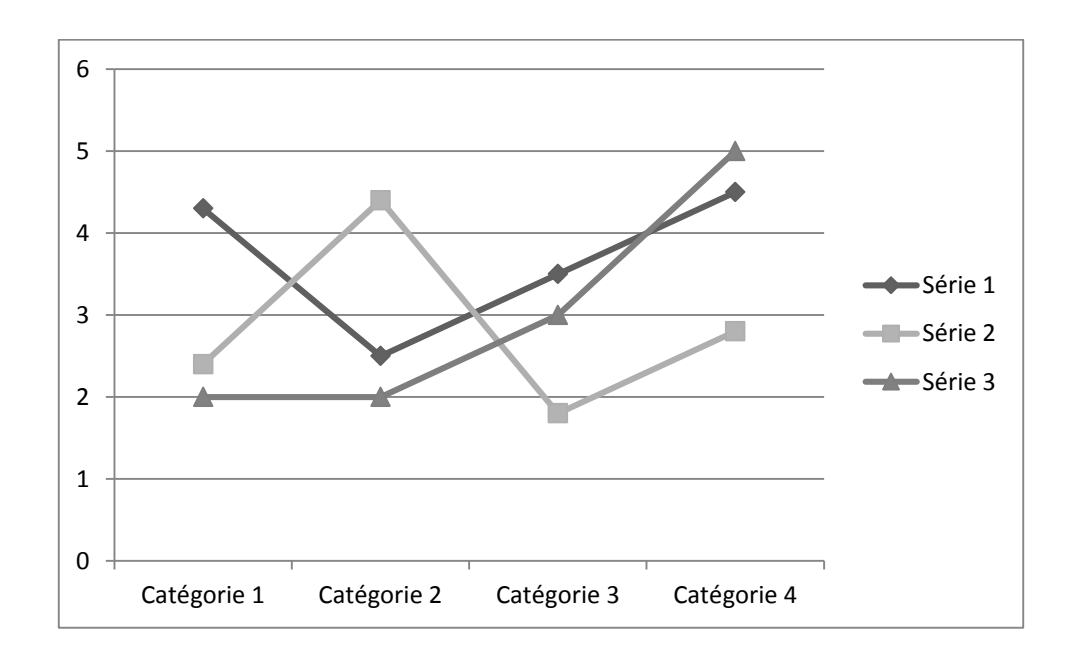

• Des secteurs :

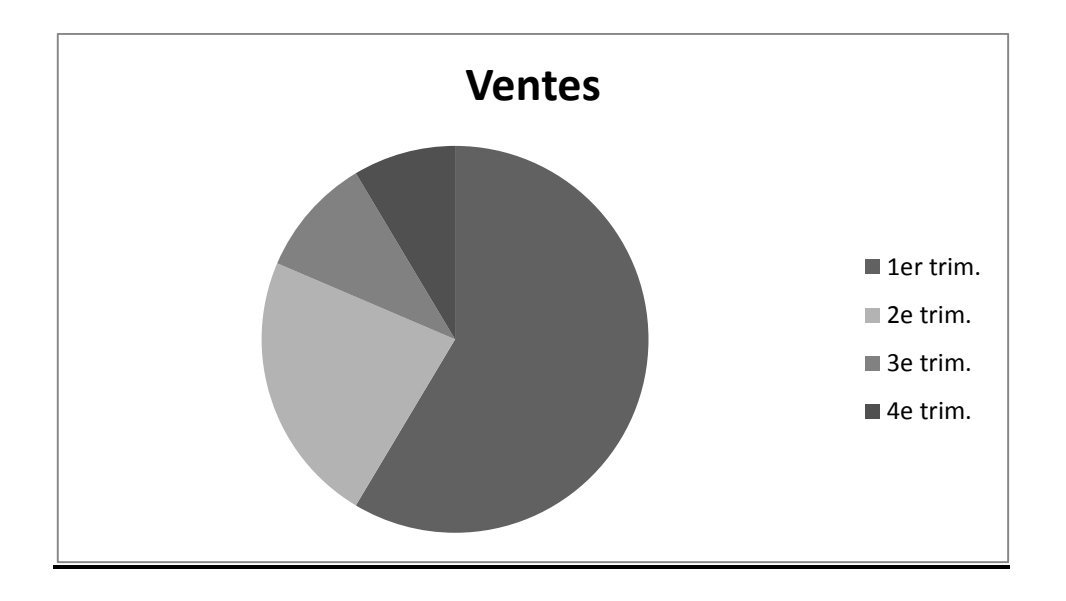